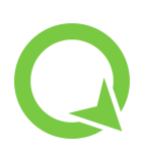

# QField

# Let's play – Exercices avec astuces

# Interface utilisateur, explorer les données

Nous travaillons avec le projet de démonstration Bees.

1) Choisir un thème de carte

Choisissez un thème de carte adapté à la collecte de données

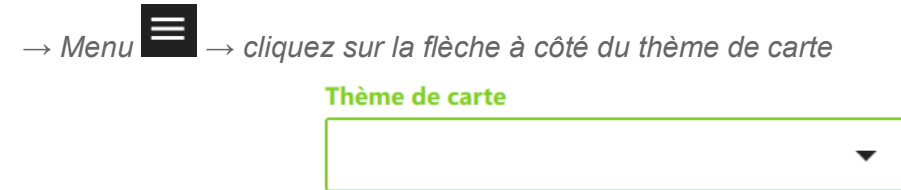

2) Explorer la signification des symboles (légende) des couches individuelles

→ appui long sur la couche → développer l'entrée de la légende

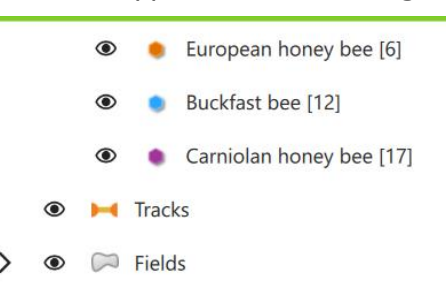

# 3) Visibilité des couches

Nous pouvons masquer ou afficher les couches en fonction de nos besoins. Quelles couches souhaitez-vous voir sur la carte ?

a) Afficher/masquer les couches sur la carte :

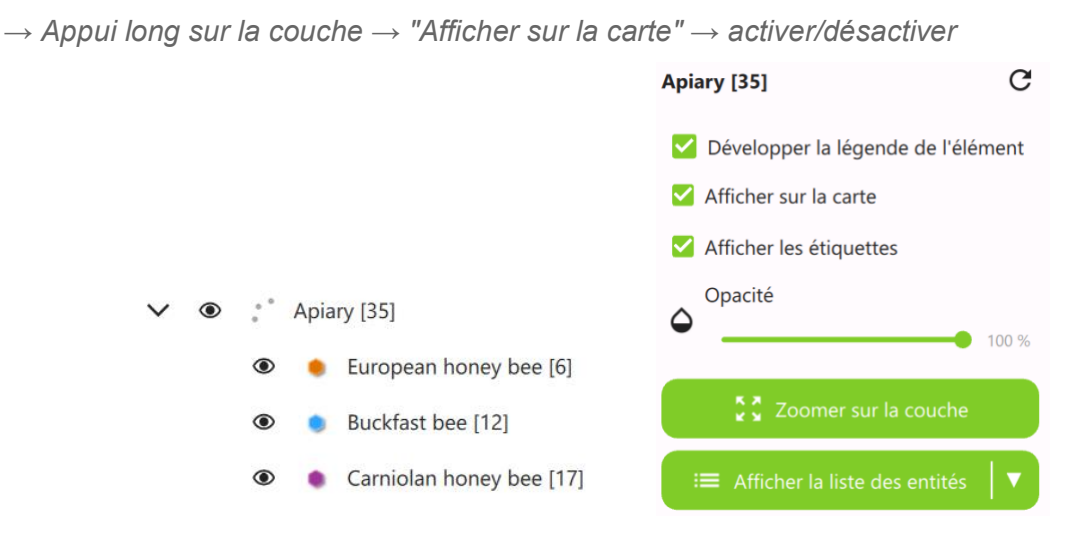

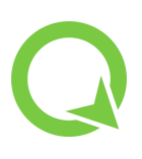

## 4) Visualisation des objets d'une couche

- $\rightarrow$  Appui long sur la couche > "Afficher la liste des objets"
- $\rightarrow$  (brièvement) appuyez sur un objet dans la liste de sélection

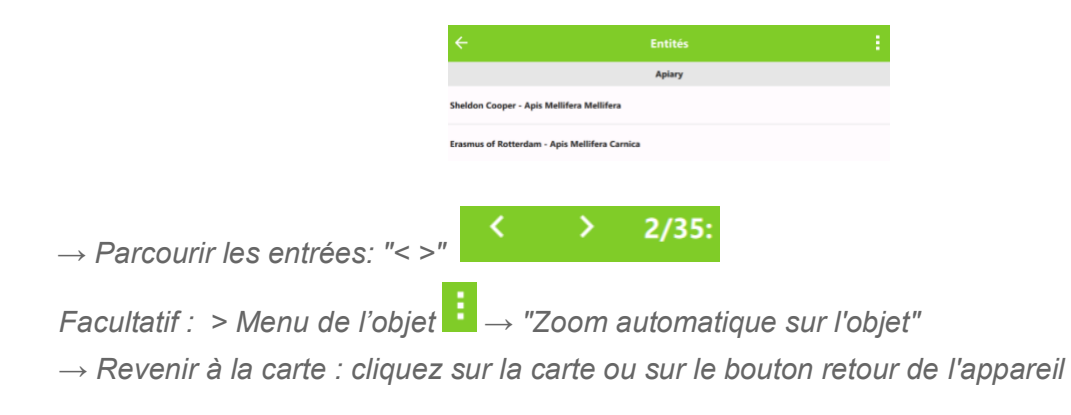

# Sélectionner et modifier des objets

#### Passez en mode numérisation et sélectionnez la couche à modifier

 $\rightarrow$  Menu  $\rightarrow$  Activer le mode numérisation ("Crayon")  $\rightarrow$  Sélectionnez la couche à éditer dans la légende des couches (= marqué en vert)

| ÷     | \$         | 40 |   |
|-------|------------|----|---|
| Thème | e de carte |    |   |
|       |            |    | • |

<u>Attention</u>: Le mode numérisation reste activé pour toutes les couches du projet jusqu'à ce que vous reveniez en mode navigation.

# 1) Numériser un nouvel objet

a) Points :

 $\rightarrow \bigoplus \rightarrow \bigoplus$  point placé à l'emplacement du curseur, remplissez les informations nécessaires jusqu'à ce que la barre devienne verte.

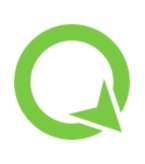

|                                    |                           | A      | jouter ( | une entité à . | Apiary |   |   | × |
|------------------------------------|---------------------------|--------|----------|----------------|--------|---|---|---|
| General                            | Attachment                | Issues | Review   | Consumption    | GNSS   |   |   |   |
| Number of<br>must be between 1     | Boxes<br>and 10, Not NULL |        |          |                |        |   |   | п |
| Species of E                       | lees                      |        |          |                |        |   |   | T |
|                                    |                           |        |          |                |        | • | Q | Ŧ |
| Amount of                          | Bees                      |        |          |                |        | • | ۹ | 푸 |
| Beekeeper<br>at least 2 letters, N | at NULL                   |        |          |                |        |   |   |   |
|                                    |                           |        |          |                |        |   | : | 꾸 |
| Yearly Harv                        | est (kg)                  |        |          |                |        |   |   |   |

> confirmer (ne fonctionne que si les attributs sont valides, ce qui signifie qu'aucune règle stricte n'est violée = barre d'en-tête rouge) ou annuler -> "x"

# b) Lignes et polygones :

 $\rightarrow$  dessiner des points individuels ( $\textcircled{\textcircled{}}$ ) >  $\checkmark$  terminer la géométrie (polygones: il n'est pas nécessaire que le point final soit au point de départ)

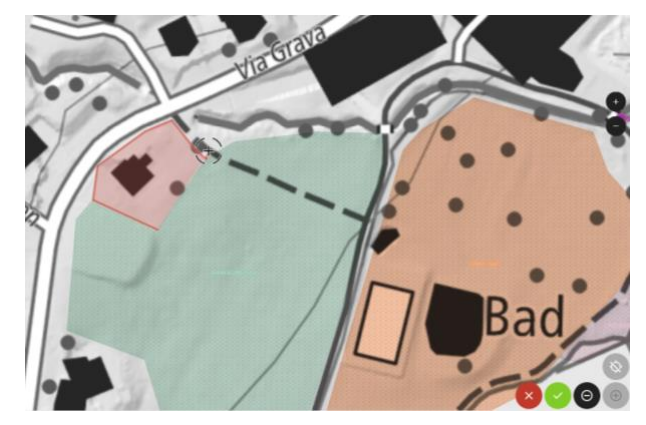

c) Dessiner à main levée avec un stylet (si disponible)

 $\rightarrow$  Activer dessin à main levée  $\rightarrow$  lignes (bouton ligne courbe, actif = vert)

Test : où est placé le point avec le mode "Curseur bloqué à la position actuelle" (curseur bleu) et avec "débloquer le curseur" (curseur noir) ?

 $\rightarrow$  Bouton du haut en bas à droite

#### 2) Ajout d'un attribut

- a) ajouter une photo directement dans le champ correspondant
- → Appuyez sur le symbole de l'appareil photo dans le champ photo
- a) Essayez d'utiliser différentes combinaisons d'attributs
- b) Comment se manifestent les règles « souples » et « dures » ?
- c) Insérez des données de contrôles fictives
- d) Mémorisez un attribut spécifique pour le prochain nouvel objet afin de ne pas avoir à le saisir à nouveau

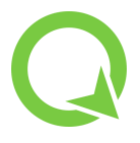

ightarrow Activez le pin derrière la saisie de l'attribut  ${f ar P}$ 

# 3) Modification des attributs (description) d'un objet existant

→ Tapez sur l'objet sur la carte > tapez sur l'entrée correspondante dans la liste de sélection > sélectionnez l'icône "A avec le stylo"

Remarque: Les attributs individuels peuvent également être modifiés ensemble pour plusieurs objets sélectionnés : sélectionnez plusieurs objets (activer la sélection d'entités à partir du menu d'objets)

# 4) Supprimer des objets/déplacer des objets

 $\rightarrow$  Tapez sur un objet dans la carte  $\rightarrow$  (brièvement) cliquez sur un objet dans la liste  $\rightarrow$ 

Cliquez sur le menu d'objet (E)  $\rightarrow$ 

- a) Supprimer l'entité
- b) Déplacer l'entité

| ÷                             | Entités           | 1 |
|-------------------------------|-------------------|---|
|                               | Apiary            |   |
| Sheldon Cooper - Apis Mellife | era Mellifera     |   |
| Erasmus of Rotterdam - Apis   | Mellifera Carnica |   |
| Al Idrisi - Apis Mellifera    |                   |   |

 $\rightarrow$  Déplacez la carte vers le nouvel emplacement  $\rightarrow$  confirmez avec le  $\checkmark$  vert

Remarque : Ça marche pour tous les types de géométrie. Plusieurs objets sélectionnés peuvent être supprimés/déplacés ensemble.

# 5) Dessinez une nouvelle zone et observez comment les fonctionnalités suivantes influencent le mode de numérisation.

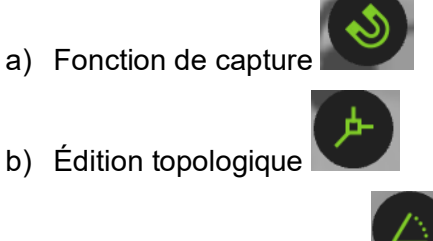

c) Accrochage d'angle 45°

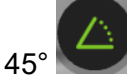

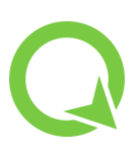

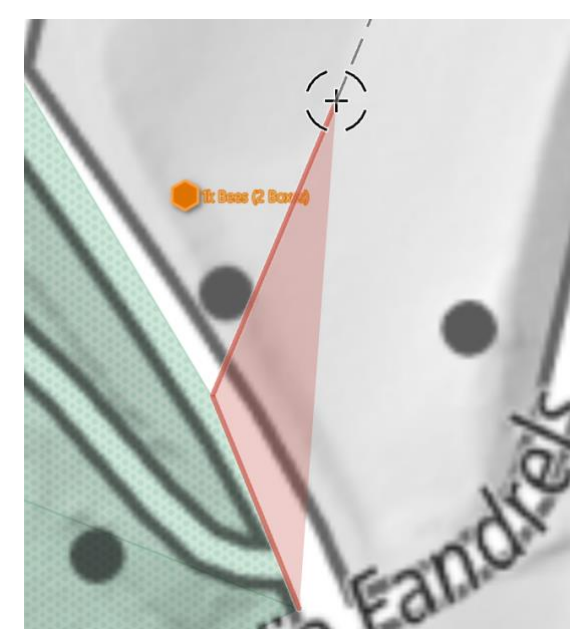

# 6) Afficher les informations de position

 $\rightarrow$  Menu  $\rightarrow$  Paramètres  $\rightarrow$  allez dans l'onglet "Positionnement"  $\rightarrow$  Voir les informations sur la location actuelle

Général Positionnement Variables

optionnel : "Activer l'indicateur de précision"

# QFieldCloud

# 1) Télécharger les modifications sur QFieldCloud

 $\rightarrow$  Menu  $\rightarrow$  symbole bleu de nuage  $\rightarrow$  Synchronisation

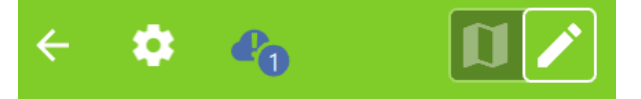

Le bouton "Pousser les modifications" enverra tous vos changements de données à QFieldCloud.

Avez-vous un projet avec des données de géopackage ? La synchronisation du projet vous permettra également de voir les modifications apportées par les autres collaborateurs

→ Synchronisez (attention, cela peut prendre un certain temps !)

|                    | Synchronisation                                                                                                    |
|--------------------|----------------------------------------------------------------------------------------------------|
| Synchron<br>fraîch | isez l'ensemble du projet avec toutes les entités modifiées et téléchargez le projet<br>ement mis à jour avec toutes les modifications appliquées depuis QFieldCloud. |
|                    | Pousser les modifications                                                                                                    |
| Économisez         | la bande passante Internet en ne transférant que les entités et les images locales ver<br>le nuage, sans mettre à jour l'ensemble du projet.                          |
| 6                  | Annulation des modifications locales                                                                                                    |

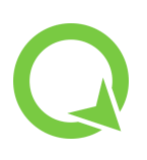

# Les outils de géométrie

## Pour tous les outils de géometrie :

#### Préreguis : Mode numérisation activé

→ Activez le "stylo" dans la légende des couches

 $\rightarrow$  Sur la carte cliquez sur l'objet  $\rightarrow$  cliquez sur l'objet dans la liste  $\rightarrow$  cliquez sur le  $\checkmark$ dans l'en-tête.

( 卷

# Activez l'outil de géométrie que vous voulez utiliser

 $\rightarrow$  cliquez

) (en bas á droite) > Choisissez parmi les outils

# 1) Modification des nœuds :

 $\rightarrow$  Outil de nœud (voir ci-dessus)

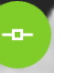

 $\rightarrow$  Sélectionnez un point de l'objet : naviguez avec "< >" = le curseur saute d'un point au *suivant (sélection = bordure de cercle en rouge)* 

a) Déplacez un nœud (surtout pour les lignes, les polygones) :

 $\rightarrow$  Déplacez la carte (peut-être : "débloquez le curseur de coordonnées")  $\rightarrow$  confirmez le nouvel emplacement: 🗸

b) Supprimez un nœud

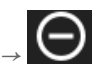

c) Ajoutez de nouveaux nœuds

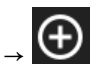

d) Modifiez (déplacez, supprimez) un nœud commun entre deux surfaces (à une limite de surface) en une seule action

 $\rightarrow$  Modifiez les nœuds > Activez en plus le bouton « édition topologique » (en haut à

dauche)

2) Découpe d'une surface ou d'une ligne (cet outil produit deux objets)

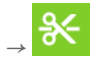

Tracez la ligne de coupe (les points de départ et d'arrivée peuvent être dessinés généreusement au-delà du polygone ou de la ligne à découper)

3) Ajustement de la limite d'un polygone (cet outil supprime une partie de la surface ou en ajoute une nouvelle)

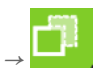

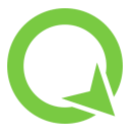

→ dessinez un nouveau segment de ligne qui coupe au début et à la fin le segment de ligne à modifier - ou commencez dans la surface, placez au moins un point à l'extérieur et le dernier point à nouveau dans la surface

# 4) Découper un trou dans une surface

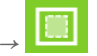

 $\rightarrow$  Dans la zone sélectionnée, tracez la zone que vous souhaitez découper

# Autres fonctionnalités

# 1) Outil de mesure, profile

 $Menu \rightarrow Paramètres \rightarrow Outil de mesure$ 

# a) Mesure d'une surface ou d'une distance

→ Dessinez une nouvelle zone (point final jusqu'au point de départ pour obtenir la surface de la zone)

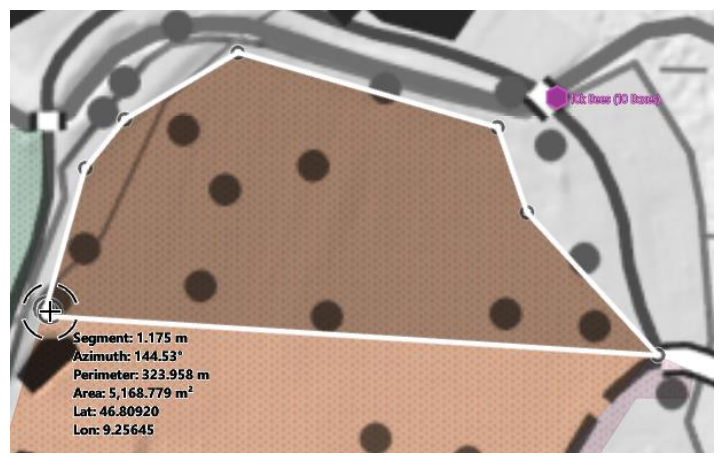

b) Tracé du profile :

Comment se déroule le profil du point le plus bas au point le plus élevé de la région ?

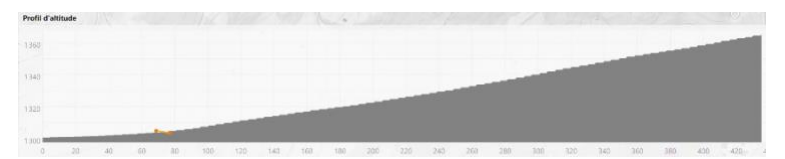

 $\rightarrow$  Activez le symbole de profil (sous le menu) > Tracer une ligne

# 2) Suivi : enregistrement d'un itinéraire

# a) Démarrer

 $\rightarrow$  Menu avec aperçu des couches  $\rightarrow$  appui long sur la couche de suivi  $\rightarrow$  paramètres du suivi  $\rightarrow$  démarrer le suivi

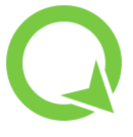

Remarque : Si c'est nécessaire, certaines propriétés peuvent être définies. Quelles sont les options ?

| Paramètres du suivi                                                                                                    |  |
|----------------------------------------------------------------------------------------------------|--|
| Critère de temps                                                                                                    |  |
| Si activé, l'ajout d'un nouveau sommet sera possible si le délai avec le sommet précédent respecte la valeur minimum définie.                                                            |  |
| Critère de distance                                                                                                    |  |
| Si activé, l'ajout d'un nouveau sommet sera possible si la distance avec le sommet précédent respecte la valeur minimum définie.                                                         |  |
| Paramétrage du capteur                                                                                                    |  |
| Si activé, les ajouts de sommets se produiront lorsque les capteurs auront capturé de nouvelles données.                                                                                 |  |
| En attente que toutes les conditions activées soient respectées                                                                                                    |  |
| Si activé, les sommets ne seront enregistrés que si toutes les exigences requises sont remplies. Si désactivée, les exigences individuelles requise déclencheront des ajouts de sommets. |  |
| Paramètres généraux                                                                                                    |  |
| Protection de distance erronée                                                                                                    |  |
| Si activé, l'ajout d'un nouveau sommet ne sera pas possible si la distance avec le sommet précédent dépasse la valeur maximum définie.                                                   |  |

#### b) Arrêter

 $\rightarrow$  Appui long sur la couche de suivi  $\rightarrow$  Arrêter le suivi

# 3) PDF

a) Création d'une vue d'ensemble

 $\rightarrow$  Menu  $\rightarrow$  Imprimer en PDF  $\rightarrow$  Sélectionner un modèle

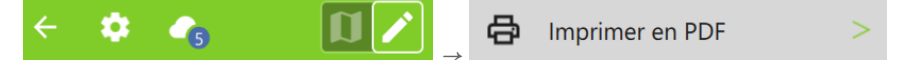

#### b) Créer un PDF d'un (ou plusieurs) objet(s) Atlas

 $\rightarrow$  Sélectionner un ou plusieurs objets dans la liste de sélection > Menu de l'objet ( $\stackrel{\textcircled{}}{=}$ ) > Imprimer les entités d'atlas en PDF

| × 5 | Features | × 1 |
|-----|----------|-----|
|     |          |     |

Remarque: ne fonctionne que pour les couches configurées pour un atlas

# 4) Fonctions de navigation

#### A. Marqueur :

#### a) Marqueur de l'emplacement temporaire de votre véhicule/dépôt

Appui long sur la carte à l'endroit souhaité  $\rightarrow$  Ajouter un signet

Lat: 46,8119180 Lon: 9,2495023

Condition : Menu  $\rightarrow$  Paramètres  $\rightarrow$  "Afficher les signets" actif  $\rightarrow$   $\bigcirc$  Ajouter un marque-page

# b) Supprimer le marque-page

 $\rightarrow$  Appui long sur le marque-page sur la carte  $\rightarrow$  Supprimer le signet

# B. Zoomer sur les objets :

Définir comme cible un objet existant (p. ex. un point)

 $\rightarrow$  sélectionner l'objet à cibler dans la liste de sélection  $\rightarrow$  Menu d'objet  $\blacksquare$   $\rightarrow$  Zoomer sur

l'entité

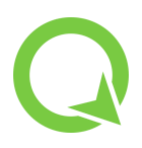

# C. Outil de navigation :

# a) Ciblez n'importe quel emplacement sur la carte

 $\rightarrow$  Appui long sur la carte à l'endroit souhaité  $\rightarrow$  P Définir comme destination

Astuce: Paramètres de la fonction navigation / destination : appui long sur le bouton "drapeau violet" > Paramètres d'affichage précis

## b) Mettre fin à la navigation

 $\rightarrow$  Appui long sur le bouton "drapeau violet"  $\rightarrow$  effacer la destination

## 5) Chercher un objet

 $\rightarrow$  ouvrir la ligne de recherche (loupe)  $\rightarrow$  saisir les premières lettres de n'importe quel attribut (ou coordonnées)

# Bonne chance !